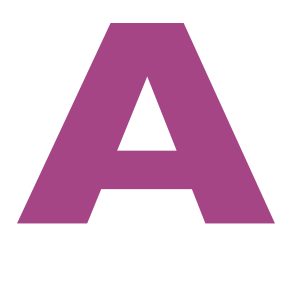

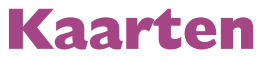

Verken de wereld met Kaarten. Wilt u weten waar u bent? Kaarten laat het u zien. En hebt u de route nodig naar uw bestemming, dan helpt Kaarten u op weg. Kaarten is niet alleen nuttig, het is ook leuk. Wilde u de Niagarawatervallen zien of de Eiffeltoren? Bekijk de wereld in 3D, vlieg over bezienswaardigheden of bekijk uw omgeving op satellietfoto's.

## Locatievoorzieningen

Uw iPad beschikt over GPS – Global Positioning System – en bepaalt daarmee bij benadering zijn locatie. Ook wifi-hotspots en – als uw iPad daarvoor geschikt is – het mobiele datanetwerk helpen bij de locatiebepaling, zeker als er geen GPS-signaal beschikbaar is. Alles wat het apparaat gebruikt – of kan gebruiken – om de locatie te bepalen, valt onder de locatievoorzieningen. Als u optimaal gebruik wilt maken van Kaarten, schakel dan de locatievoorzieningen in voor Kaarten. U doet dat bij **Instellingen, Privacy, Locatievoorzieningen**. Met de schakelaar bovenaan schakelt u de locatievoorzieningen in of uit. Bij **Locatiemeldingen** kunt u aangeven of de kaart wordt weergegeven bij een locatiemelding. Daaronder kunt u **Deel mijn locatie** inschakelen en instellen. Daaronder staan alle programma's die de locatievoorzieningen gebruiken of willen gebruiken. Zijn de locatievoorzieningen ingeschakeld, dan kunt u hier voor elk programma afzonderlijk de instelling wijzigen.

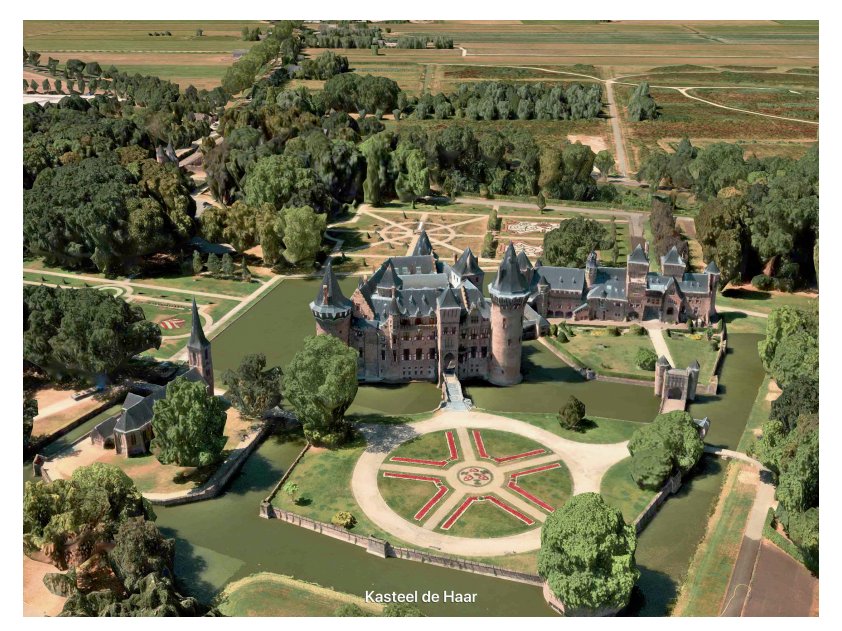

Bekijk Utrecht vanuit de lucht met de 3D Flyover-tour. Er zijn al zo'n vierhonderd Flyovertours beschikbaar.

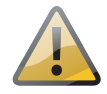

**Internet verplicht** Kaarten betrekt veel informatie van internet. Hoewel u de standaardkaart kunt bekijken, kunt u zonder internetverbinding niets opzoeken en satellietfoto's zijn dan niet beschikbaar. Kaarten werkt wel zonder locatievoorzieningen, u kunt dan nog steeds plaatsen opzoeken en routes berekenen, maar niet uw huidige locatie gebruiken. Hebt u de locatievoorzieningen uitgeschakeld, dan vraagt Kaarten u om deze in te schakelen zodra u uw huidige positie opvraagt.

# Wegwijs in Kaarten

In Kaarten kunt u een locatie zoeken, een route berekenen, uw huidige positie bepalen, een locatie markeren en een weergave selecteren. Links ziet u het zoekvak en rechts de knop **Kaart** die de weergaven en opties voor Kaarten toont en daaronder de knop **Locatie** waarmee u uw locatie op de kaart zichtbaar maakt. Onder het zoekvak staan uw **Favorieten**, **Recent** en **Gidsen**.

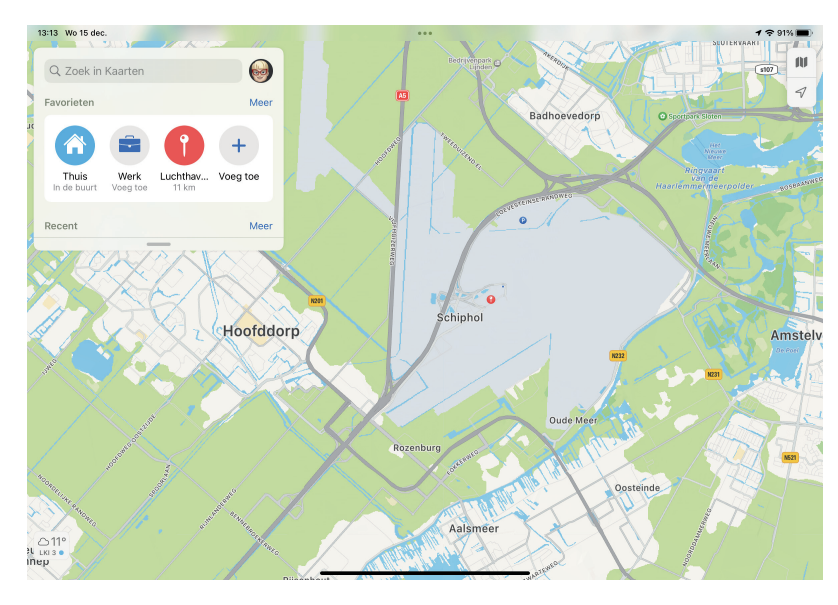

Kaarten op de iPad. De actuele verkeerssituatie op de kaart. Een lichtgrijs vlak is een vliegveld.

- Onder Favorieten staan de locaties Thuis en Werk voor zover u die adressen bij Contacten op uw kaart hebt ingevuld en de knop Voeg toe waarmee u een favoriete locatie kunt toevoegen. Tik op een favoriet en u krijgt de locatie direct in beeld en de knop Route.
- Onder het kopje **Recent** staan de resultaten van uw laatste zoekacties.
- Bij Gidsen vindt u de kant-en-klare gidsen bij Keuze van de redactie en Verken gidsen. U kunt zelf gidsen maken waarin u verschillende locaties bij elkaar opslaat. Bijvoorbeeld wanneer u op vakantie een rondreis maakt, dan maakt u een gids Vakantie en daarin slaat u dan de adressen op van de hotels en bezienswaardigheden die u onderweg wilt bezoeken. Uw zelfgemaakte gidsen vindt u terug onder Mijn gidsen. U kunt gidsen eenvoudig bewaren met een tik op de knop Bewaar.

Tik in het zoekvak en u ziet onder het kopje **Recente zoekacties** de resultaten van uw laatste zoekacties en daaronder **Vind in de buurt** met bovenaan – helemaal van deze tijd – COVID-19-tests en verder restaurants, tankstations, winkels, ziekenhuizen, treinstations en meer.

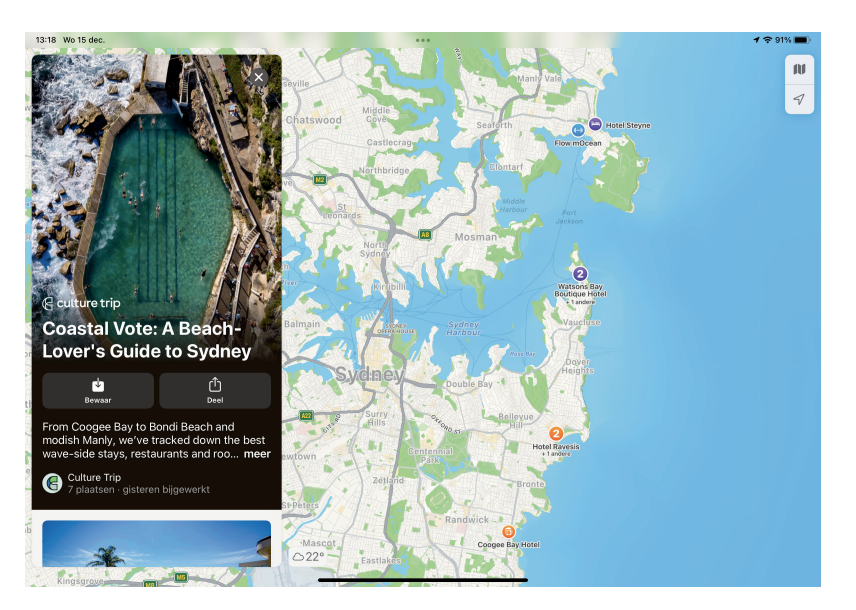

Een gids voor strandliefhebbers in Sydney.

> Sleep het streepje boven het zoekvak omhoog of omlaag om meer informatie zichtbaar te maken of te verbergen. Als u deze informatie verbergt, ziet u meer van de kaart.

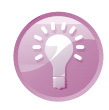

**Weersinformatie** Goed kijken, maar als u wat inzoomt, ziet u in de linkerbenedenhoek de temperatuur op de locatie en het weer. Houd uw vinger op het weerpictogram en u krijgt de 10-daagse weersverwachting voor die locatie te zien. Ziet u geen weerpictogram? Open dan **Instellingen**, **Kaarten** en zet onder het kopje **Klimaat** de schakelaar **Weersomstandigheden** aan. Wilt u ook de luchtkwaliteit zien, zet dan ook de schakelaar **Luchtkwaliteitsindex** aan.

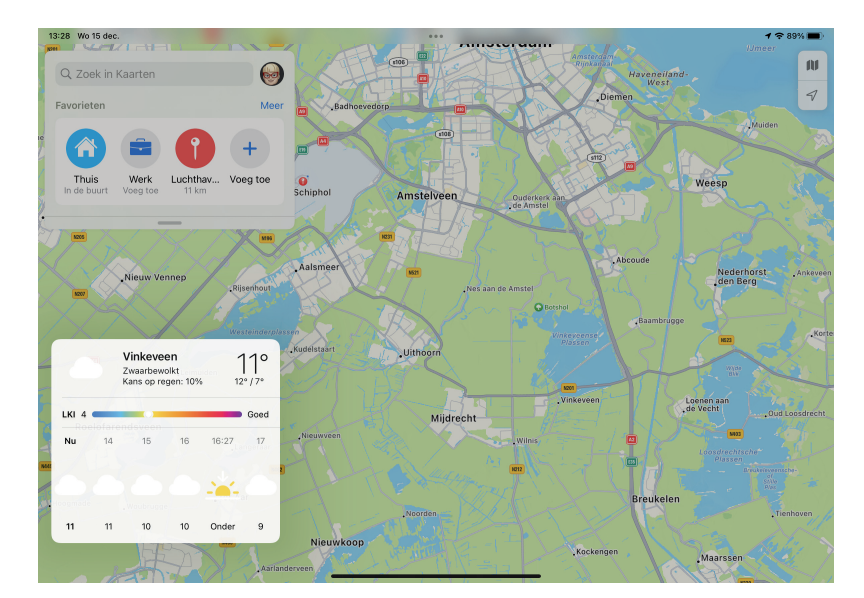

De weersverwachting in Kaarten.

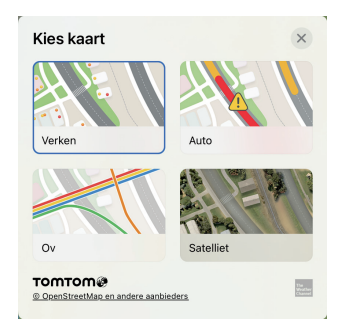

De verschillende kaarten.

Tik op de knop **Kaart** en u ziet de knoppen **Verken**, **Auto**, **Ov** en **Satelliet**, daarmee wisselt u van weergave.

- **Verken** toont de traditionele kaart met bezienswaardigheden.
- Auto gebruikt u voor autorijden en als u een route wilt plannen. U ziet hier ook verkeersinformatie en de actuele verkeerssituatie. Files herkent u aan de rode lijnen, de oranje lijnen geven vertragingen aan. De verschillende symbooltjes markeren ongelukken, wegwerkzaamheden, gevaarlijke situaties en afgesloten wegen. Tik op een symbooltje voor een beschrijving. Hier staat soms ook informatie over de maximale snelheid die bijvoorbeeld bij wegwerkzaamheden geldt.
- De weergave Ov toont de routes en haltes van het openbaar vervoer, hiermee kunt u dan ook een route plannen met het openbaar vervoer. Tik op uw bestemming, dan ziet u meer informatie en de knop Route. Wanneer er storingen of omleidingen zijn, dan ziet u hier een melding. Tik op de melding voor meer informatie.
- De weergave Satelliet gebruikt satellietfoto's. Wilt u verkeersinformatie en/of straatnamen zien, tik dan op de knop Meer als u het kaarttype Satelliet instelt. U kunt dan de opties Verkeer en Labels in- of uitschakelen.

Voor alle weergaven hebt u onder het zoekvak ook de opties **Deel mijn locatie**, **Markeer mijn locatie** en **Meld een probleem**. Ontbreekt er een plaats of komt u een ander probleem tegen met Kaarten, tik dan op **Meld een probleem** en geef het probleem zo goed mogelijk door. Daarmee helpt u mee aan het verbeteren van Kaarten.

Bij **Instellingen**, **Kaarten** bepaalt u de instellingen voor Kaarten. U stelt hier ook uw voorkeuren in, zoals uw gebruikelijke vervoersmiddel en of u bepaalde wegen wilt vermijden. Hier kiest u ook of u een gesproken routebeschrijving wilt. In de auto kunt u ervoor kiezen dat de routebeschrijving te horen is op de autoradio – tenminste, wanneer deze daarvoor geschikt is.

**3D-kaart** De 3D-weergave is beschikbaar voor alle weergaven, maar de Flyover kunt u alleen bekijken in de weergave **Satelliet**. Tikt u op een Flyover, dan schakelt Kaarten automatisch over naar de satellietweergave.

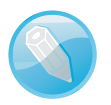

Zoomen
 Wilt u op de kaart inzoomen, zet uw vingers op het scherm en beweeg ze uit elkaar.
 Of dubbeltik op het gedeelte dat u nader wilt bekijken. Herhaal dit om verder in te zoomen. Zet uw vingers op het scherm en beweeg ze naar elkaar om uit te zoomen. Of tik met twee vingers op de kaart. Herhaal dit om verder uit te zoomen.

Zet uw vinger op de kaart en sleep in de gewenste richting om de kaart te verschuiven.

U draait de kaart met twee vingers op het scherm. U ziet een kompas onder de knoppen **Kaart** en **Locatie** (rechtsboven), dit geeft de richting van de kaart aan. Tik op dit kompas als u het noorden weer bovenaan wilt weergeven.

**3D** Zet twee vingers op de kaart en sleep omhoog. Sleept u met twee vingers omhoog of omlaag in de 3D-weergave, dan past u daarmee de kijkhoek aan. Neem eens een kijkje op Mount Rushmore, Stonehenge of de Hoover-dam. Voor steden is de weergave met 3D-gebouwen niet overal beschikbaar, maar voor zo'n vierhonderd steden en bezienswaardigheden is er een Flyover beschikbaar en het aantal groeit.

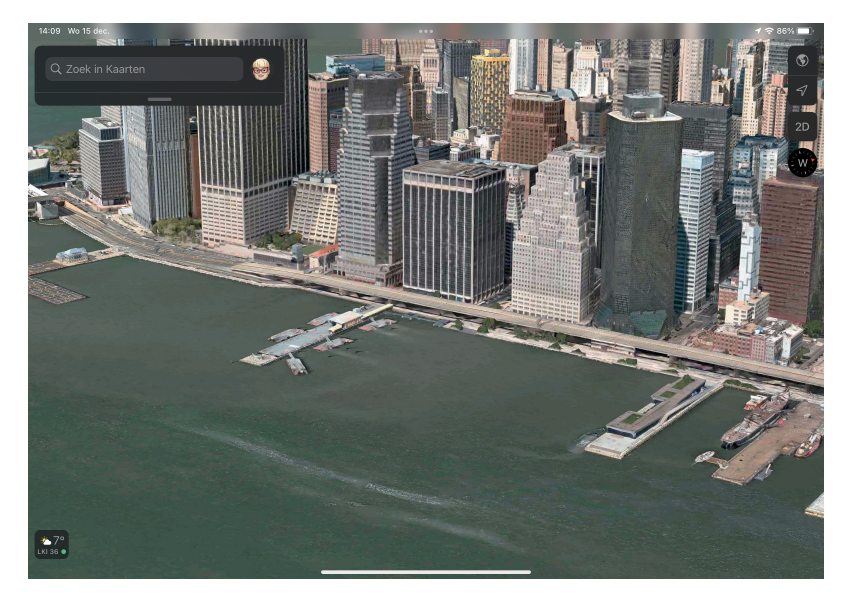

New York in 3Dweergave.

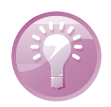

**Inzoomen voor 3D** De 3D-weergave werkt alleen als u voldoende bent ingezoomd. Ziet u geen effect, zoom dan wat verder in.

Met **Kijk rond** kunt u op straatniveau rondkijken in Kaarten. Deze functie is nu beschikbaar in veertien plaatsen, zoals New York, Washington DC en Tokio. U herkent **Kijk rond** aan het pictogram van een verrekijkertje. U ziet het verrekijkertje in alle kaarten; zodra u erop tikt wijzigt de kaart naar Verken. Tik op het verrekijkertje en u krijgt een nieuw venster waarin u rond kunt kijken. U ziet aan het blauwe verrekijkertje op de kaart waar u aan het rondkijken bent en in welke richting u kijkt. De bediening is eenvoudig genoeg:

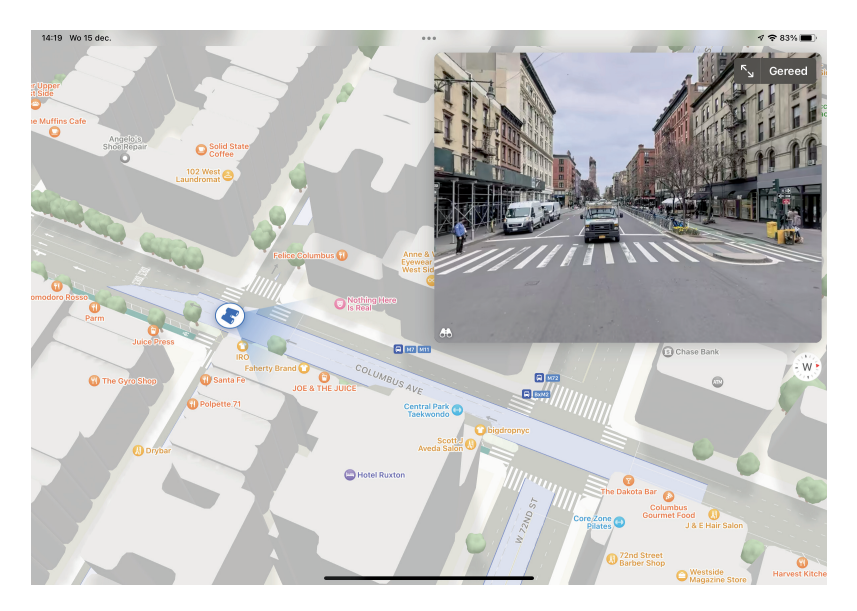

Kijk rond in actie.

- Versleep de kaart om van locatie te veranderen.
- Wilt u het hele scherm gebruiken, tik dan op de knop met de pijlen (rechtsboven). U ziet nu de locatie linksboven in beeld. Tik nogmaals op deze knop om het venster te verkleinen.
- U navigeert met uw vingers:
  - Veeg naar links, rechts, omhoog of omlaag om in die richting te kijken;
  - Tik op het scherm om door te wandelen;
  - Knijp op het scherm om in- of uit te zoomen.
- Tik de knop **Gereed** om terug te keren.

Een Flyover toont u in vogelvlucht de belangrijkste bezienswaardigheden, alsof u een helikoptervlucht maakt. U herkent de plaatsen waarvoor een Flyover beschikbaar is aan een knop met een plaatje van de bezienswaardigheid. In de afbeelding staat een pictogram van het One World Trade Center, tikt u op deze markering, dan verschijnt het informatievenster met de knop **Flyover**. Tik op de knop en tik dan op de knop **Start tour**. Wilt u de tour onderbreken, tik dan op **Pauzeer tour** onderaan het scherm. U sluit de tour met een tik op de sluitknop (kruisje).

Vlieg eens over Rotterdam, Eindhoven of Utrecht – de enige Flyovers in Nederland – of neem een kijkje in Brugge, Venetië, Londen, Rome, Kopenhagen of Barcelona. In Amerika kunt u het hoofdkwartier van Apple in Cupertino bekijken, net als verschillende grote steden als New York, Philadelphia, Chicago, San Francisco en Miami. En ook wereldsteden als Toronto, Montreal, Tokyo, Sydney en Melbourne kunt u in Kaarten bewonderen. En wat dacht u van de Grand Canyon, Mount Rush-

#### A. Kaarten

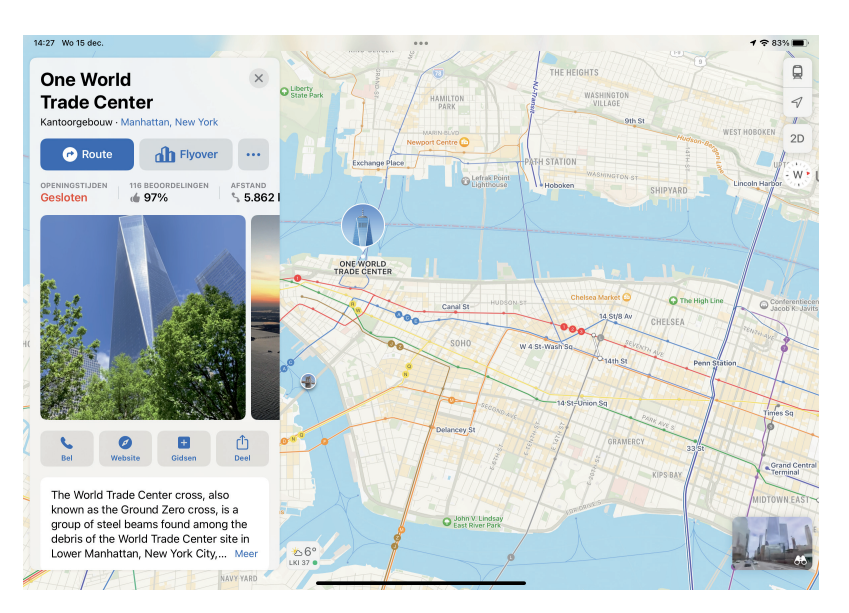

Tik op een markering en tik dan op de knop Flyovertour.

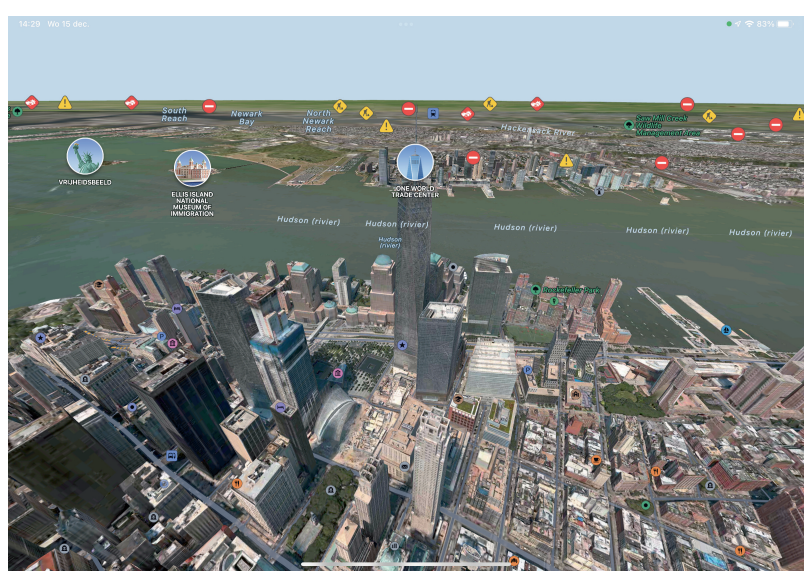

more, Gibraltar, de Hoover Dam of Stonehenge? Op de website van Apple www.apple.com/nl/ios/feature-availability kunt u bij beschikbare features voor Kaarten zien welke Flyovers allemaal beschikbaar zijn.

Klaar voor de start van een Flyovertour over New York City.

## Waar is...

Tik eens in het zoekvak en nee, nog even niets typen. U ziet nu onder het zoekvak uw recente zoekacties en daaronder informatie over wat er in de buurt is. Bijvoorbeeld de categorieën **Restaurants**, **Tankstations**, **Koffie**, **Boodschappen**, **Ziekenhuizen**, **Bushaltes** en **Parkeren**. Wilt u bijvoorbeeld een broodjeszaak in de buurt vinden, tik dan op een categorie, zoals Restaurants, Fastfood of Koffie, dan kunt u vast wel een broodjeszaak vinden. U krijgt verschillende resultaten in de buurt van uw locatie (of de geplaatste speld). U kunt natuurlijk ook Siri vragen waar u een hapje kunt eten. En wilt u weten of er oplaadpunten voor elektrische auto's in de buurt zijn, zoek dan naar oplaadpunt en u krijgt ze te zien op de kaart.

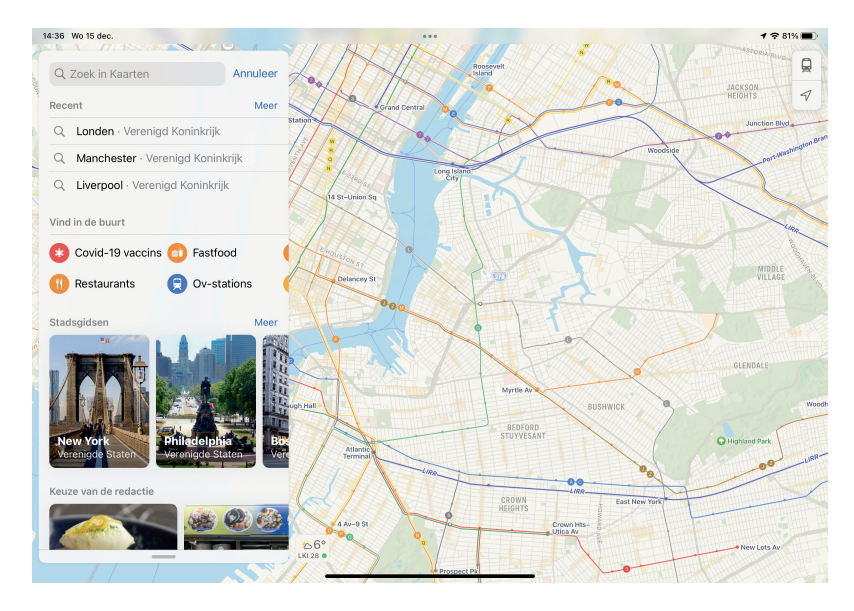

Wat is er in de buurt?

Er zijn meer wegen die naar Rome leiden en in Kaarten kunt u op verschillende manieren een locatie zoeken. Selecteer een contactpersoon, typ een postcode, adres, streek, oriëntatiepunt of bezienswaardigheid, of tik op een bladwijzer. En natuurlijk kunt u ook Siri gebruiken om naar een locatie te zoeken.

- Tik in het zoekveld en typ een zoekterm. Dat kan een adres zijn, maar ook een trefwoord.
- Typ bijvoorbeeld efteling en tik op de Zoek-toets. De zoekresultaten verschijnen onder het zoekvak en onder het eerste zoekresultaat staat de knop Route.
- 3. Tik op het zoekresultaat van uw keuze. U krijgt u het informatievenster te zien.
- Tik op de knop Sluiten (kruisje) van het informatievenster om het venster te sluiten.

#### A. Kaarten

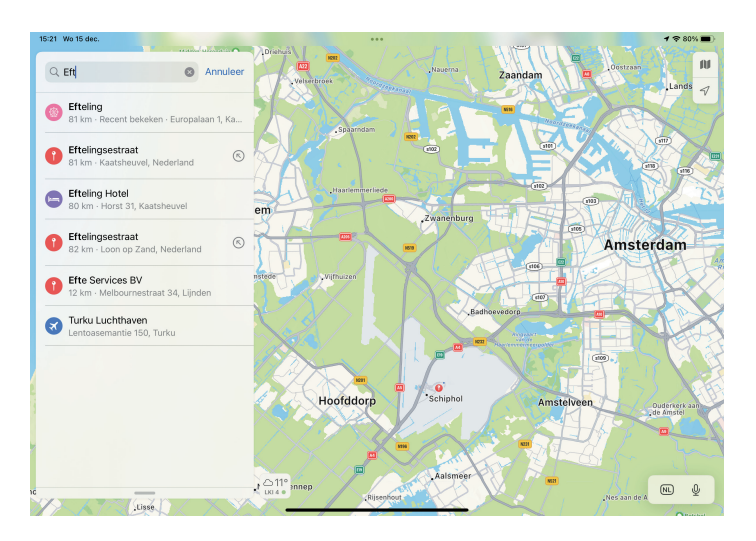

Een zoekactie met resultaten.

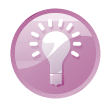

**Informatievenster** U kunt het informatievenster ook zonder zoekactie openen. Tik op een gemarkeerde locatie op de kaart, daarmee opent u het informatievenster voor die locatie. Op de kaart ziet u niet alleen commerciële bedrijven, zoals winkels, maar ook ziekenhuizen, parken en meer. Altijd handig!

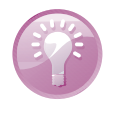

**Binnenkijken** Voor verschillende grote internationale luchthavens en (Amerikaanse) winkelcentra kunt u ook binnen de weg vinden met Kaarten. Het informatievenster toont verschillende knoppen voor die locatie. Neem bijvoorbeeld Schiphol: u kunt vooraf al kijken waar de verschillende terminals zijn, waar u de incheckbalies vindt en meer. Bent u op Schiphol aangekomen, tik dan op de knop **Locatie** en tik dan op **Bekijk binnenkant**. Of tik op een van de knoppen **Terminals, Inchecken, Gates** en dergelijke om uw bestemming te vinden. Zoom eventueel wat verder in en u ziet precies waar u bent en de route naar de incheckbalie, de gate of een toilet.

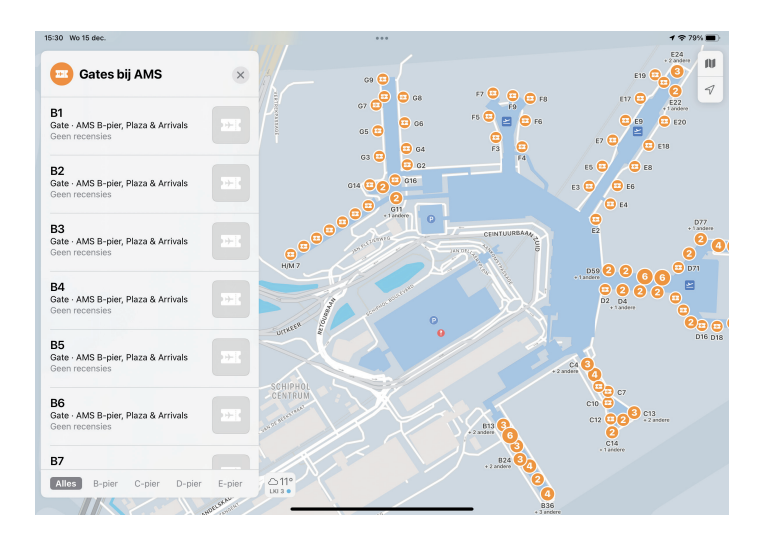

Kaarten toont u ook de locatie van de incheckbalies. Het informatievenster toont informatie over de locatie en een aantal knoppen. Welke informatie en knoppen u precies ziet, kan verschillen. Bovenaan ziet u meestal een knop waarmee u de route naar deze locatie kunt bekijken, foto's, knoppen om de locatie te bellen, de website te bezoeken, toe te voegen aan uw favorieten en de locatie te delen. Daaronder staat adresinformatie en – afhankelijk van de locatie – contactinformatie. Als dat voorhanden is, ziet u ook informatie van Wikipedia en eventueel recensies van bezoekers. U sluit het informatievenster met een tik op de knop **Sluiten** helemaal rechtsboven, zodat het zoekvak weer tevoorschijn komt. U kunt deze knoppen of velden aantreffen:

Route Tik op de blauwe knop Route om de route van uw huidige locatie naar de gevonden locatie te zien. Op de knop Route ziet u al wat de reistijd is via de snelste route. Meer hierover in de paragraaf Hoe kom ik... verderop in dit hoofdstuk.

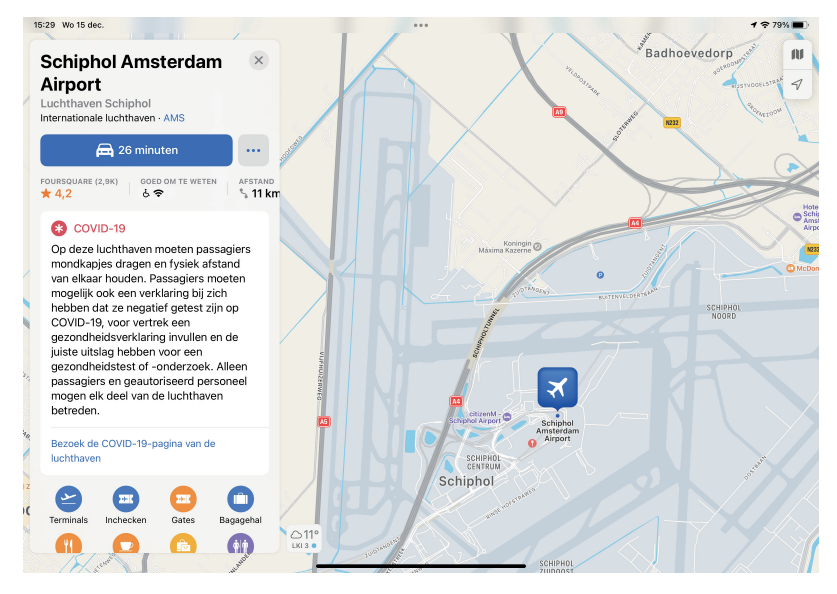

Het informatievenster van een locatie, in dit geval een bekende luchthaven. Met deze informatie kunt u ook iets doen.

Flyover Als er een Flyover-tour beschikbaar is, dan staat de knop daarvoor naast de knop Route.

**Contacten** Achter de knop **Route** of **Flyover** staat de knop **Meer** (de drie puntjes). Bij bepaalde locaties ziet u hier ook de opties **Maak nieuw contact aan** en **Zet in bestaand contact**. Daarmee voegt u de adresgegevens en dergelijke gemakkelijk toe aan uw lijst met contactpersonen.

- **Foto's** Hier ziet u foto's van de locatie voor zover die beschikbaar zijn.
- Bel Als een telefoonnummer beschikbaar is voor de locatie, dan start u met deze knop een telefoongesprek. Met uw iPad lukt dat natuurlijk alleen als u op uw iPhone de optie Bel via andere apparaten hebt ingeschakeld en uw iPhone binnen bereik is.

### Informatievenster

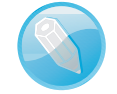

- Website Hiermee opent u de website van de locatie, voor zover deze aanwezig is.
- Gidsen Voeg de locatie toe aan een gids. U kunt hier ook een nieuwe gids maken.
- Deel Deel de informatie met de beschikbare opties, zoals AirDrop, Mail, Berichten en dergelijke. Verder kunt u de informatie kopiëren of afdrukken.
- Details De adresgegevens van de locatie, eventueel ook een telefoonnummer, e-mailadres en website.
- **Wikipedia** Informatie over de locatie in Wikipedia.
- Recensies Hier leest u recensies van andere bezoekers. Wilt u ook een recensie achterlaten, dan kunt u dat doen met de knop Schrijf recensie.
- Meld een probleem Hier kunt u aanvullende informatie toevoegen of een melding maken als de informatie niet klopt.
- Zet in favorieten Tik op deze knop als u de locatie aan uw favorieten wilt toevoegen. Tik nogmaals op de knop om de locatie uit uw favorieten te verwijderen.

Wilt u de locatie van een contactpersoon zien? Tik dan op het zoekveld en begin de naam van deze persoon te typen, meestal zijn een paar letters genoeg. Tik op de contactpersoon in de zoekresultaten en u ziet het adres op de kaart, gemarkeerd met een speld. Dit werkt uiteraard alleen als er een adres voor dit contact aanwezig is. Hebt u meer adressen voor dit contact, selecteer dan het adres dat u wilt gebruiken. Als alternatief tikt u in de app Contacten op het adres en Kaarten laat het op de kaart zien. Tik op de knop **Contacten** in het informatievenster wanneer u de contactinformatie wilt bekijken.

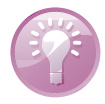

**iCloud** iCloud synchroniseert uw berekende routes, favorieten en zoekacties met de andere apparaten waarop u met dezelfde Apple ID bent aangemeld.

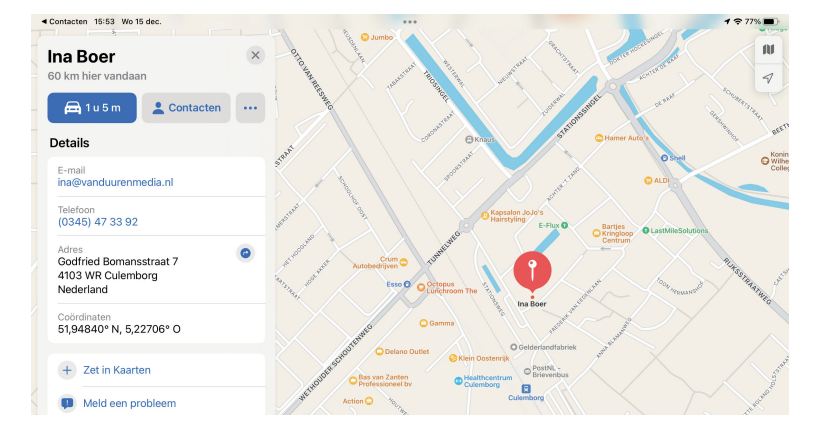

Een contactpersoon op de kaart, de locatie is gemarkeerd met een speld. Tik op de knop **Locatie** en Kaarten toont uw locatie gemarkeerd met een blauwe punt. De blauwe cirkel geeft aan hoe nauwkeurig uw locatie bepaald is. Hoe kleiner de cirkel, hoe nauwkeuriger de locatie is. Als u in beweging bent, past de kaart zich aan uw bewegingen aan, zodat de locatie-indicator ongeveer in het midden van het scherm blijft.

#### Uw huidige locatie

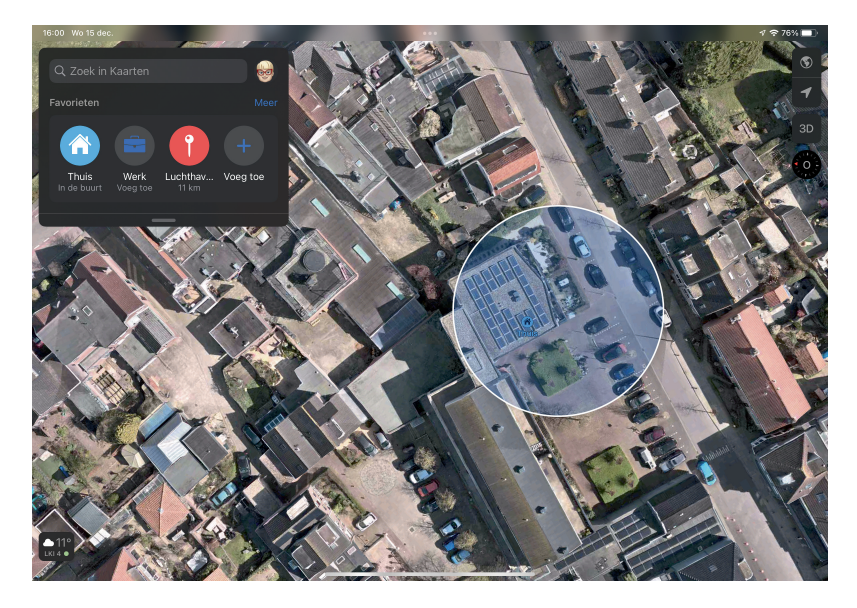

Wilt u weten in welke richting u beweegt, tik dan nogmaals op de knop **Locatie**. Het symbool op de knop verandert en op de kaart verschijnt rechtsboven een kompas. Kaarten gebruikt nu het ingebouwde digitale kompas om te bepalen in welke richting u beweegt. U zult zien dat de kaart met uw bewegingen meedraait. Tik op de knop **Locatie** of op het kompas als u het noorden weer boven wilt hebben.

In een vreemde omgeving is het niet altijd even gemakkelijk om te onthouden waar u uw auto hebt neergezet. Tik dan voordat u de parkeerplaats verlaat op de locatieknop en tik op de blauwe punt. Tik in het venster op de knop **Voeg speld toe**. U kunt de locatie nu ook toevoegen aan uw favorieten, een gids of aan Contacten. Voegt u een locatie toe aan uw favorieten, dan kunt u deze later gemakkelijk terugvinden. Een andere methode is om uw vinger op een nieuwe locatie te houden totdat een nieuwe speld verschijnt. Deze vervangt de vorige speld, want u hebt maar één speld ter beschikking. Als u terug wilt gaan naar deze locatie, dan opent u het zoekveld en tikt u onder **Recent** op **Geplaatste speld**. Tik op de knop **Route** en u krijgt de routebeschrijving naar uw uitgangspunt.

Dat werkt natuurlijk ook prima om te onthouden waar u uw auto hebt neergezet. Met de knop **Route** bent u zo weer bij uw auto. U kunt overigens ook een route met het openbaar vervoer laten uitstippelen en met de bus, tram of metro naar uw auto reizen. Kaarten berekent de route aan de hand van uw huidige locatie en toont deze. Als u wilt, krijgt u zelfs gesproken aanwijzingen naar de parkeerplaats. De blauwe punt geeft uw locatie aan. Hoe kleiner de cirkel, hoe nauwkeuriger de positie. Met het kompas bepaalt Kaarten in welke richting u beweegt.

#### Locatie markeren

#### A. Kaarten

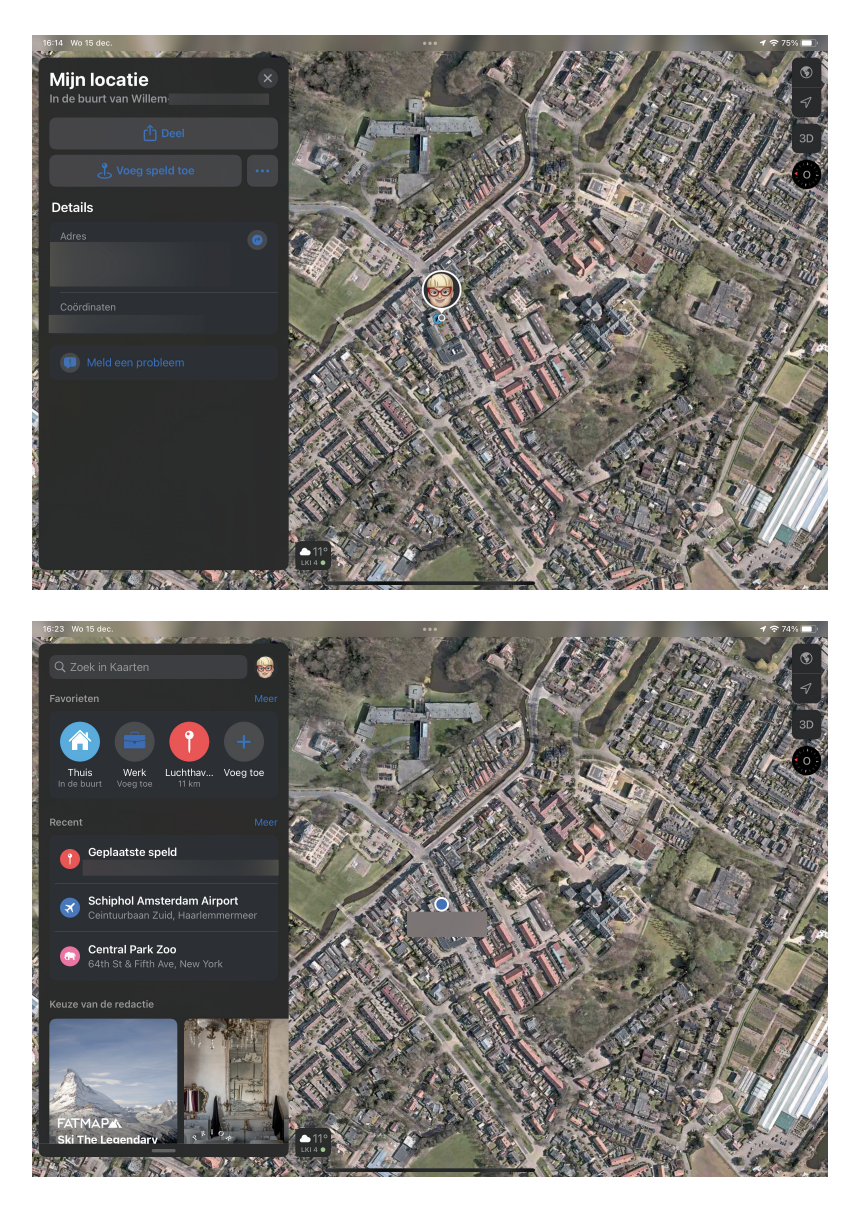

U bent op onbekend terrein en u wilt uw huidige locatie terugvinden.

Het zoekvenster toont de favorieten, gidsen en de recent bekeken locaties en de geplaatste speld.

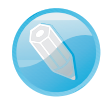

Alleen de toeristische route? Bij Instellingen, Kaarten kunt u bij de optie Auto instellen of u voor berekende routes gebruik wilt maken van tolwegen en snelwegen. Met de optie **Openbaar vervoer** kunt u bepaalde vervoersmiddelen uitsluiten van uw reis.

## Hoe kom ik...

Met Kaarten is het een fluitje van een cent om een route uit te stippelen. U zegt bijvoorbeeld tegen Siri *Route naar huis*. Of typ uw bestemming in het zoekvak en tik op het gewenste zoekresultaat. Tik op de knop **Route** en u ziet de gevonden routes. Tik op de knop **Start** achter de gekozen route als u vanaf uw huidige locatie wilt vertrekken. Wilt u vanaf een andere locatie vertrekken, tik dan op **Mijn locatie** en typ het gewenste vertrekpunt in.

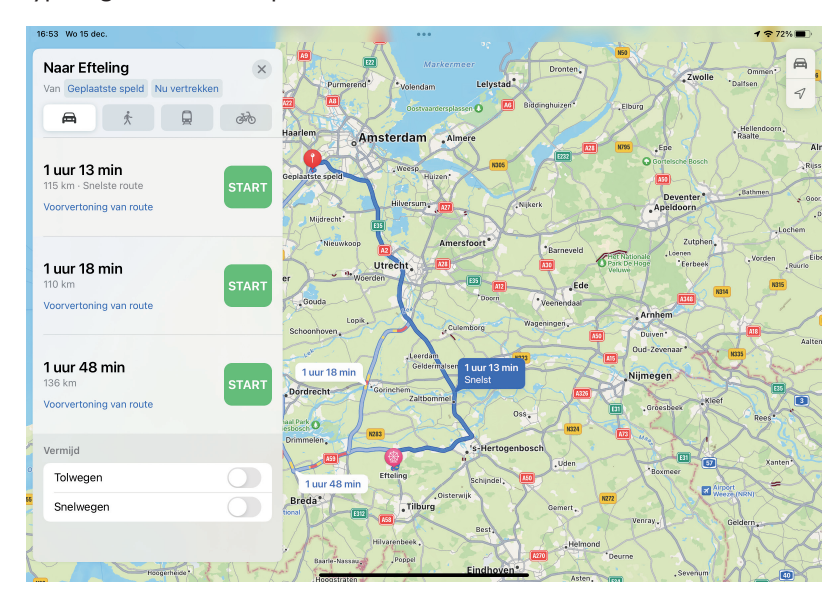

Zoek een locatie en tik op de knop Route. Uw route is berekend en klaar voor de start.

U kunt niet alleen een route voor de auto berekenen, maar ook voor een wandeling of voor een reis met het openbaar vervoer. Daarvoor gebruikt u de knoppen boven de gevonden routes. De knoppen **Auto**, **Te voet** en **OV** spreken voor zichzelf. De knop **Fietsen** werkt jammer genoeg niet in Nederland. Wel in China, Los Angeles, New York en San Francisco. De iPad toont de route stapsgewijs, maar u kunt ook een lijst met alle stappen van de routebeschrijving bekijken met een tik op de knop **Details**. Voor het berekenen van de route is internet nodig, maar voor het volgen van de routebeschrijving niet. Hebt u geen internet onderweg, dan ziet u uw locatie niet op de kaart. Even de route aanpassen is dan ook niet mogelijk, daarvoor hebt u internet nodig.

Hebt u een iPad (wifi + cellular-model), dan kunt u ook navigeren met gesproken routeaanwijzingen. Gebruikt u deze navigatie, dan houdt Kaarten automatisch rekening met wegwerkzaamheden, druk verkeer en dergelijke. Kaarten kan dan melden dat er een snellere route is. Tik op de knop **Ga** om de voorgestelde route te accepteren of gebruik Siri en zeg *Kies de snellere route* of *Wijzig mijn route niet*. Wilt u zelf even van de route afwijken, bijvoorbeeld omdat u moet tanken of even een kopje koffie wilt drinken? Zeg dan tegen Siri *Zoek een tankstation* of tik op de routekaart en tik op een van de voorgestelde voorzieningen. Tik op **Start** voor de route naar de gekozen voorziening. Boven het scherm staat nu een blauwe balk, tik daarop als u de eerder ingestelde route wilt hervatten. Opent u tijdens de navigatie een andere app, dan blijft Kaarten actief en u hoort nog steeds de routeaanwijzingen van Kaarten. Als een andere app actief is, ziet u bovenaan een blauwe balk, met een tik daarop keert u terug naar Kaarten.

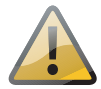

**Internet verplicht** Thuis op de bank is het geen enkel probleem om met de iPad routes te berekenen; de stap-voor-stapbeschrijving kunt u ook eenvoudig afdrukken of bekijken. Wilt u navigatie gebruiken in de auto, dan hebt u internet nodig. Als uw iPad voorzien is van een simkaart met databundel is dat natuurlijk geen probleem, maar is uw iPad daar niet geschikt voor, dan zult u iets anders moeten verzinnen. U kunt een mobiele telefoon met mobiel internet inschakelen als wifi-hotspot, daarbij maakt u gebruik van het mobiele datanetwerk van de telefoon (werkt met iedere smartphone). Een ander alternatief is een mifi, dat is een klein apparaatje waarin een simkaart met data-abonnement is geïnstalleerd en dat andere apparaten – zoals een iPad of computer – onderweg van internet kan voorzien. De iPad heeft een groot en duidelijk scherm voor de navigatie, maar in de auto hebt u wel een speciale grote tablethouder voor het dashboard nodig.

# Lezen op uw iPad

Boeken, tijdschriften en de krant kunt u ook prima lezen op uw iPad, daar hebt u echt geen aparte e-reader meer voor nodig. Gebruik de app Boeken om PDF-bestanden te lezen of download e-boeken op uw iPad, al dan niet aangeschaft in de Book Store. Uw iPad onthoudt feilloos waar u was gebleven en voor de liefhebbers: tekst markeren, aantekeningen maken en notities in de kantlijn zetten behoort ook tot de mogelijkheden. Ik ben opgegroeid met boeken. Als kind was ik vaak te vinden in de bibliotheek en ik las - en lees - graag en veel. Ik heb boekenkasten vol met mooie boeken, ik ben geabonneerd op de nodige tijdschriften en natuurlijk valt elke dag de krant op de mat. Vroeger streek de butler de krant voor de heer des huizes, niet vanwege de kreukels in het papier, maar om te voorkomen dat de inkt zou afgeven en meneer dus vieze vingers kreeg of – tijdens het lezen in bed – de hagelwitte lakens zou bezoedelen. Ik lees de krant en mijn tijdschriften steeds vaker op de iPad. Als abonnee kunt u over het algemeen zonder bijkomende kosten uw leesvoer ook digitaal nuttigen, al dan niet met een speciale app. Voordeel: u kunt uw krantje probleemloos in bed lezen zonder dat u deze uit de brievenbus hoeft te vissen, u krijgt geen vieze vingers en de hagelwitte lakens lopen geen risico. Eerlijk gezegd vind ik de krant op de iPad een stuk prettiger lezen dan van papier, want op de een of andere manier zijn mijn armen tegenwoordig te kort om comfortabel de krant te kunnen lezen. En niet alleen de krant en tijdschriften, maar ook boeken - zowel nieuwe als mijn oude favorieten – hebben een plekje gevonden op mijn iPad. Het voordeel van lezen op de iPad is dat u de tekstgrootte kunt aanpassen, net als de lichtsterkte van het scherm. Bovendien kunt u ook op vakantie uw hele digitale bibliotheek meenemen zonder dat u een extra koffer hoeft mee te slepen.

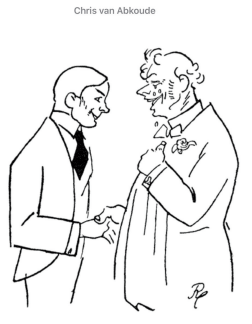

eid was hem bij

had hem steeds meer klanten bezorgd. Toen Pietje

acht jaar was, had zijn vader een kleinen schoenwij

kel geopend aan de Heerenstraat, maar nu was de oude zaak ook weer te klein geworden en Vader had De vlegeliaren van Pietie Bell

het groote, ledige winkelhuis ernaast gekocht en naar de eischen des tijds ingericht.

Piet had, na de lagere school doorloopen te hebben, een bijzondere school bezocht, waar hij, behalve de gewone vakken ook Handelsrekenen, Buitenlandsche Correspondentie en Boekhouden geleerd had.

Correspondentie en Boeknouden geleerd nad. Hij was nu sinds eenige dagen van school en zou den volgenden dag als jongste bediende op een graankantoor in dienst treden.

toor in dienst treden. Wat was Pietie eigenlijk voor een jongen geworden?

De kleine Pietje Bell was min of meer de humoristische lastpost van de heele Breestraat geweest en meer dan eens had de courant zijn naam vermeld als de grootste deugniet in Rotterdam.

Nu—op zestienjarigen leeftijd, met al een hoofd vol studie, was er van dergelijke dwaasheden natuurlijk geen sprake meer, hoewel hij een niet te verzadigen lust tot pretmaken had. Piet was nimmer om een antwoord verlegen geweest, en de gave des woords

Pietje Bell met originele illustraties is te vinden op Gutenberg.org.

## Boeken

Eerst maar even kennismaken met de app Boeken. Boeken kent vijf weergaven die u opent met de knoppen onder in het scherm. In iPadOS 15 heeft Boeken ook een navigatiekolom voor de weergaven **Bibliotheek**, **Book Store** en **Audioboeken**. U opent de navigatiekolom met een tik op de knop **Verzamelingen** of **Doorzoek categorieën**. Tik naast de navigatiekolom om deze weer te sluiten.

Als u Boeken opent, start u met de weergave **Lees ik nu**. U ziet onderaan vijf knoppen:

Lees ik nu In deze weergave ziet u rechtsboven de knop Account met uw foto of monogram. Tik hierop voor een overzicht van uw aankopen, beschikbare updates en meldingen. U kunt hier ook verborgen aankopen weer zicht-

| Huidig                                         | Recent                               |                                                             |                                       |                 |           |
|------------------------------------------------|--------------------------------------|-------------------------------------------------------------|---------------------------------------|-----------------|-----------|
| S.CARMIGGELT<br>Louter leugens<br>Y<br>Poespas | Test                                 | AND THE BAND<br>BEGINS TO PLAY<br>                          | <b>ÉWATCH</b><br>Handleiding          | INVENTUM RECENT | Noclepter |
|                                                | THE BEATLES<br>DI UDANI<br>DOS SPITZ | STUY LAMALEY                                                | wetchOS 7.1                           | · efolamentaria |           |
| outer leugens & Poespas                        | The Beatles                          | And the Band Begins to Play.<br>Part Ten: The Definitive Gu | Apple Watch-<br>gebruikershandleiding | bol_com         |           |
| % ***                                          | 1%                                   | ••• 7% •••                                                  | 21% •                                 | •• 3%           |           |
|                                                |                                      |                                                             |                                       |                 |           |

Zo ziet de app Boeken eruit bij de start, dit is de weergave Lees ik nu.

baar maken. Bovenaan staan de boeken die u aan het lezen bent; elk boek opent daar waar u was gebleven. Daaronder staat **Wil ik lezen** met de boeken die u al hebt aangeschaft, maar die u nog niet hebt gelezen. Daaronder staat **Mijn voorbeeldfragmenten** met fragmenten van boeken die u in de Book Store hebt gedownload. Bij **Leesdoelen** kunt u instellen hoeveel minuten u per dag wilt lezen en hoeveel boeken u in een jaar wilt lezen. U past deze doelen aan met een tik op **Pas doel aan**.

- Bibliotheek Hier ziet u de inhoud van uw bibliotheek met de aanwezige boeken. Onder elk boek staan één of twee knoppen: links staat de download-knop als het boek niet op uw iPad staat of hier staat een percentage dat aangeeft hoeveel u van het boek hebt gelezen; rechts staat de knop Meer waarmee u het snelmenu opent met de beschikbare acties voor het boek, zoals Kopieer, Deel boek, Verwijder, Beoordeel en recenseer. U ziet boven in het scherm vier knoppen:
  - Verzamelingen Hiermee opent u de navigatiekolom. In de navigatiekolom ziet u de beschikbare verzamelingen. Standaard ziet u hier de Leeslijst, Gelezen, Boeken, Audioboeken, Pdf's, Mijn fragmenten en Gedownload. Onder de knop Verzamelingen ziet u hoeveel boeken en welk soort er in de bibliotheek aanwezig zijn.
  - Wijzig Tik op deze knop en er verschijnen selectierondjes op de boeken, zodat u ze kunt selecteren. Onder in het scherm ziet u nu de knoppen Verwijder, Voeg toe aan en Delen. Deze knoppen zijn alleen actief als u een selectie hebt gemaakt.
  - Sorteer Met deze knop kiest u de sortering. U hebt de keuze uit Recent, Titel, Auteur en Handmatig. Kiest u voor Handmatig, dan bepaalt u de volgorde van de boeken. Houd uw vinger op een boek een sleep het naar de gewenste positie.

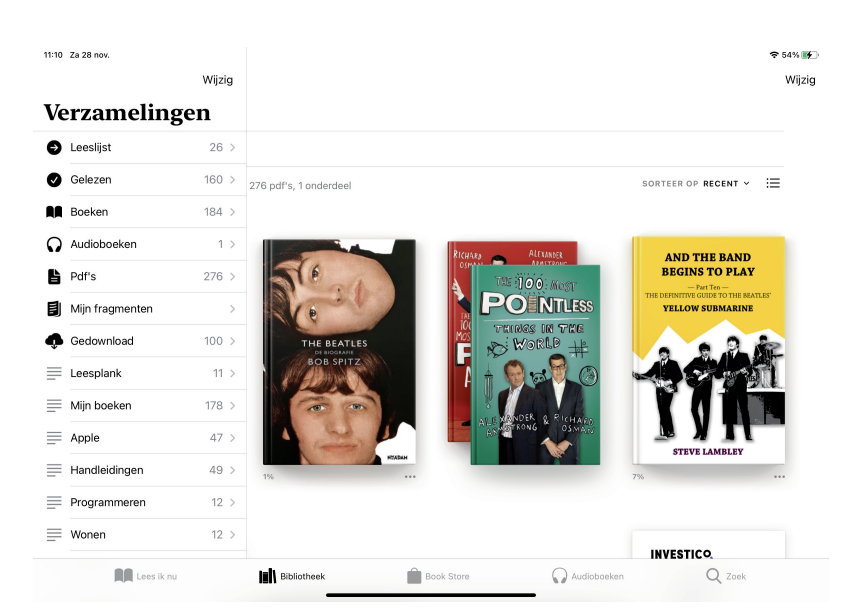

De bibliotheek van de app Boeken met links de geopende navigatiekolom.

- Lijst Met deze knop wisselt u tussen de weergave met boekomslagen en de boekenlijst.
- Book Store Dit is de winkel waar u boeken kunt kopen en nee, niet alle boeken kosten geld in deze winkel. De Book Store heeft verschillende rubrieken, zoals Nieuw en trending, Aanbiedingen, Ontdek meer en de verschillende genres. Onder iedere rubriek staat de knop Bekijk alles, daarmee krijgt u alle boeken in deze rubriek te zien. Tik op een boek als u er meer van wilt weten; u ziet nu de informatie over het boek. Bij betaalde boeken ziet u een knop Koop met de prijs, bij gratis boeken staat hier een knop Download. Uw aankopen zijn gekoppeld aan uw Apple ID en zijn ook beschikbaar op andere apparaten waarop u met uw Apple ID bent aangemeld. Hebt u het boek al aangeschaft, dan ziet u hier een knop Lees. Daaronder staan twee knoppen, Fragment en Wil ik lezen. Met Fragment kunt u een fragment van het boek zonder kosten downloaden en bekijken. Het fragment wordt toegevoegd aan de

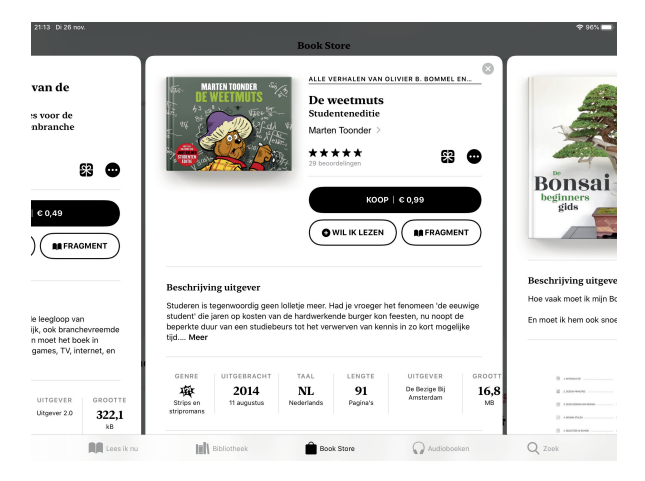

Meer informatie over een boek en onderaan staan nog meer boeken uit dezelfde serie of van dezelfde schrijver. lijst **Mijn fragmenten** in de bibliotheek. Met de knop **Wil ik lezen** downloadt u ook een fragment, maar dat komt dan meteen in de lijst **Wil ik lezen**. Scrol omlaag voor meer informatie, zoals het genre, de taal, lengte en uitgever. Daaronder staan aanbevelingen, zoals boeken in dezelfde serie of van dezelfde schrijver. Tik linksboven op de knop **Doorzoek categorieën** en de navigatiekolom met categorieën opent. Tik op een categorie om de inhoud te bekijken. Tik nogmaals op de lijst om de lijst te sluiten.

- Audioboeken Dit is de winkel voor audioboeken; deze winkel werkt op dezelfde manier als de Book Store, alleen zult u hier geen gratis items vinden. U ziet bij de informatie niet het aantal pagina's, maar de tijdsduur van het boek. Uiteraard kunt u wel kosteloos een voorproefje beluisteren.
- Zoek Hier zoekt u naar een titel, schrijver en meer in uw bibliotheek en in de Book Store. U ziet bij de resultaten in de Book Store en Audioboeken meteen de prijs van het artikel.

## Lezen

Als u een boek wilt lezen, opent u de weergave **Lees ik nu** of **Bibliotheek** en tik op het boek dat u wilt lezen. Het boek opent op de eerste pagina als u het nog niet eerder had geopend, anders opent het op de pagina waar u de vorige keer was gebleven. U hoeft daarvoor geen bladwijzer toe te voegen. Afhankelijk van het boek en hoe u de iPad vasthoudt, ziet u een of twee pagina's. In de staande stand ziet u één pagina, in de liggende stand ziet u twee pagina's naast elkaar. Sla de pagina om met een tik op de rechterrand van de pagina of veeg van rechts naar links. Wilt u naar de vorige pagina, tik dan op de linkerrand van de pagina of veeg van links naar rechts. Voor de overige taken hebt u de knoppen nodig. Als de knoppen niet zichtbaar zijn, tik dan op het scherm en ze komen tevoorschijn. Tik nogmaals op het scherm om ze weer te verbergen.

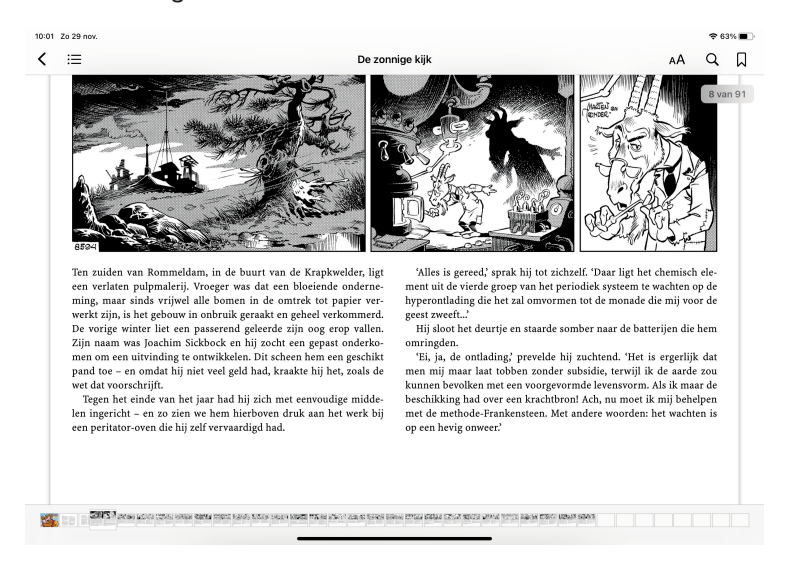

Een boek lezen met de bedieningsknoppen in beeld. Bovenaan staat links de knop **Terug**, daarmee sluit u het boek. Daarnaast staat de knop **Inhoud**, hiermee opent u de inhoud, maar ook toegevoegde bladwijzers en notities. U gaat rechtstreeks naar een item in de inhoudsopgave als u erop tikt of tik rechtsboven op de knop **Hervat** om verder te lezen. Onderaan staat een voort-gangsbalk – deze kan bestaan uit miniatuurpagina's of een lijn met sleepknop – waarmee u ook snel naar een ander deel van het boek kunt springen. Wilt u naar een bepaald paginanummer, tik dan op de knop **Zoek** en typ het paginanummer en tik op het gewenste zoekresultaat.

Rechtsboven staan drie knoppen, van links naar rechts: **Weergave**, **Zoek** en **Bladwijzer**. Met de knop **Zoek** kunt u in de tekst van het boek zoeken. Het zal u niet verbazen dat u met de knop **Bladwijzer** een bladwijzer plaatst. Een bladwijzer is niet nodig om te onthouden waar u bent gebleven, maar u gebruikt een bladwijzer wanneer u later zonder zoeken naar een bepaalde pagina wilt teruggaan. U plaatst een bladwijzer met een tik op deze knop; tik nogmaals om een bladwijzer te verwijderen. Wilt u de geplaatste bladwijzers bekijken, tik dan op de knop **Inhoud** en open de tab **Bladwijzers**.

| to 29 nov.                                                                                                    |                                                                                                    |
|----------------------------------------------------------------------------------------------------|----------------------------------------------------------------------------------------------------|
| 📃 Chris van Abkoude                                                                                                    | De vlegeljaren van Pietje Bell 🗚 Q 🗍                                                                                                    |
| Van een verwaanden                                                                                                    | Piet liet zich niet bazen, de<br>niet voor niets verteld, dat                                                                                                    |
| HUISKNECHT EN DE                                                                                                    | en hij zou wel eens ieman A A                                                                                                    |
| WEDDENSCHAP IN DE LUNCHROOM.<br>In een boek leer je den held van het verhaal maar niet<br>zoo op de eerste bladzijden kennen in al zijn bijzondere<br>hoedanigheden, vooral niet een veelzijdigen jongen als<br>Pietie     | Hij wist—als het te pas ky<br>iemands verstand te brenger<br>zijn dictionaire in werking,<br>buitenmodel bijvoeglijke-<br>hooren, dat Servaas de Brui             |
| Onze vriend nu was natuurlijk niet zoo veranderd, of hij<br>had heel wat van zijn vroegere karakter behouden, en af<br>en toe gaf hij daar de bewijzen van.                                                                | mond geloopen zou zijn.     Verticaal scrollen       Op zekeren dag vond Pietje een gouden broche met een schitterenden diamant erin gevat.                       |
| Het was merkwaardig, hoeveel vrienden hij had, want<br>iedereen hield van hem om zijn oprechtheid, zijn<br>onuitputtelijken humor en levenslust.                                                                           | Hij bewaarde het kostbare sieraad zorgvuldig en keek<br>dien avond de advertenties in de courant na.<br>Spoedig vond hij, wat hij zocht. Een der annonces luidde: |
| Hij wist altijd den vroolijken kant van de dingen aan te<br>wijzen en hielp daarmee menigeen van een neerslachtige<br>bui af.                                                                                              | VERLOREN<br>gaande van Beursstation langs Noordblaak naar                                                                                                    |
| Daarbij had Piet vastheid van karakter, een eigen wil en<br>een groote mate van zelfrespect. Dit laatste bracht hem<br>wel eens in bootsing met anderen, die probeerden, hem in<br>een hoekje te dringen of te kleineeren. | Schiedamsche Singel 875 een gouden broche met<br>diamant. Tegen belooning terug te bezorgen Westersingel<br>936.                                                  |
|                                                                                                    | 47 van 418 Nog 14 pagina's in dit hoofdstuk                                                                                                    |

Twee pagina's in beeld met de mogelijkheden om de weergave aan te passen.

Met de mogelijkheden van de knop **Weergave** kunt u uitproberen wat voor u het prettigst leest. Wellicht ziet u in een boek niet alle hier genoemde mogelijkheden. Dat kan kloppen, want niet alle boeken ondersteunen alle mogelijkheden. Met de schuifregelaar bovenaan past u de helderheid van het scherm aan, met de twee knoppen met een A past u in stappen de tekstgrootte aan: met de grote A wordt de tekst groter, met de kleine A wordt het letterformaat kleiner. U kunt ook het lettertype aanpassen: tik op de naam van het lettertype en kies een ander lettertype uit de lijst. Met de gekleurde knoppen past u de kleur van het "papier" aan en met de schakelaar **Automatisch nachtthema** bepaalt u of het scherm 's avonds dimt als er minder licht is. Vind u het bladeren door het boek niet prettig? Schakel dan **Verticaal scrollen** in, dan scrolt u door het boek in plaats van te bladeren.

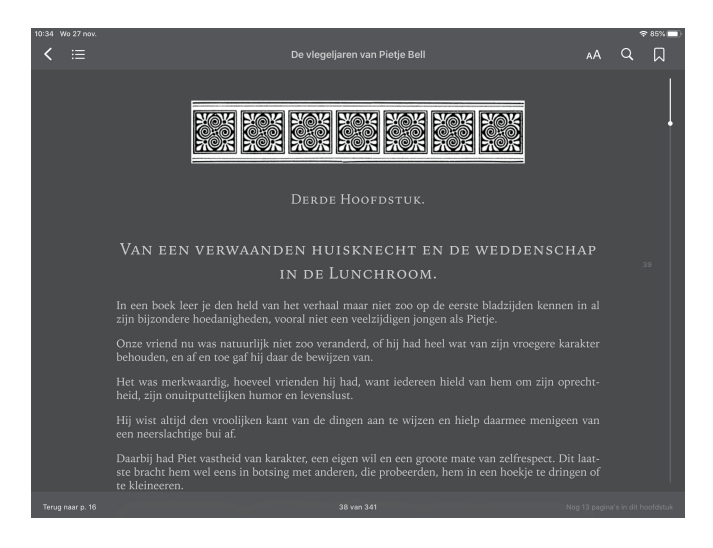

Hetzelfde boek, maar nu met schuifweergave ingeschakeld en met een grijze achtergrond.

U kunt ook tekst markeren of onderstrepen, notities toevoegen en geselecteerde tekst delen. Hiervoor selecteert u eerst de tekst door uw vinger op een woord te houden. Versleep de selectiegrepen totdat u de gewenste tekst hebt geselecteerd en kies dan de gewenste actie. Tik op **Markering** en kies een kleur of onderstreping voor de selectie. Wilt u de markering of onderstreping verwijderen, tik dan op de tekst en tik op de knop **Verwijder**.

overvloed van buitenmodel bijvoeglijke- en zelfstandige peamwoerden boeren det Servee de Bruin er het Kopieer Zoek op Markering Notite Zoek De

Op zekeren dag vond Pietje een gouden broche met een schitterenden diamant erin gevat. De mogelijkheden voor geselecteerde tekst.

Als u een notitie wilt toevoegen aan de geselecteerde tekst, tik dan op de optie **Notitie** en typ deze in het venster. U sluit de notitie met een tik op de pagina. Gemarkeerde tekst en notities ziet u terug bij de knop **Inhoud** op de tab **Notitie**. U verwijdert een notitie met een veeg naar links over een notitie.

# Audioboek afspelen

Wilt u een audioboek beluisteren, tik dan op **Bibliotheek**, **Verzamelingen**, **Audioboeken** en tik op het boek van uw keuze. Daarmee opent het boek. Onder het boek ziet u de voortgangsbalk, met daaronder de knoppen **Vorige**, **Afspelen** en **Volgende**. Daaronder staat de schuifbalk voor het volume en de werking is hetzelfde als in de app Muziek. Tik op de afspeelknop om het boek te beluisteren. Tik op de ronde pijlknoppen links en rechts van de afspeelknop als u terug of vooruit wilt spoelen. U kunt ook de boekomslag naar links of naar rechts schuiven. De tijdseenheid die u opschuift met een tik kunt u aanpassen bij **Instellingen**, **Boeken**, **Audioboeken**. Onderaan staan vier knoppen; van links naar rechts zijn dit: **Versnellen**, **Time**r, **Airplay** en **Delen**. Met de knop **Versnellen** past u de afspeelsnelheid aan, met elke tik verandert de snelheid in stappen van <sup>1</sup>/<sub>4</sub>, van <sup>3</sup>/<sub>4</sub>x tot 2x. 1x is de normale snelheid. Met de timer stelt u een tijdsduur in voor de sluimerstand. Hebt u

#### B. Lezen op uw iPad

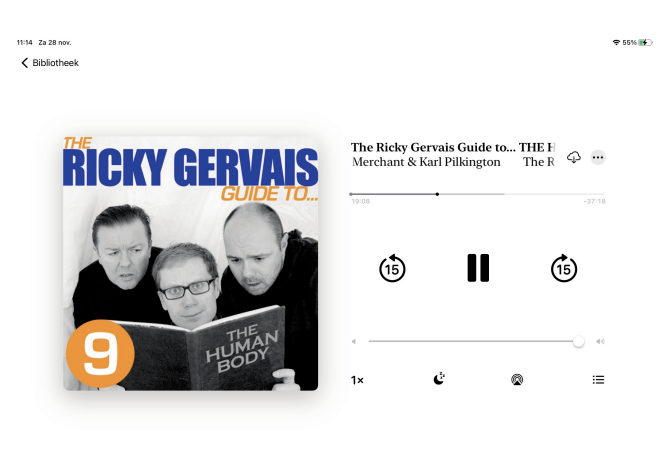

Een audioboek beluisteren.

een tijd ingesteld, dan telt de timer af en als de teller op nul staat, wordt de sluimerstand ingeschakeld.

Als het audioboek uit verschillende hoofdstukken bestaat, tik dan op de knop **Inhoud** (rechtsboven) als u naar een hoofdstuk (of track) wilt springen.

## Leesvoer toevoegen

De app Boeken kan niet alleen met boeken overweg, maar ook met ePub- en PDFbestanden. U hoeft ze alleen maar toe te voegen aan Boeken. De Book Store heeft een ruim assortiment boeken, maar er zijn ook andere mogelijkheden. Zo kunt u ook in andere boekwinkels e-boeken aanschaffen en er zijn gratis alternatieven.

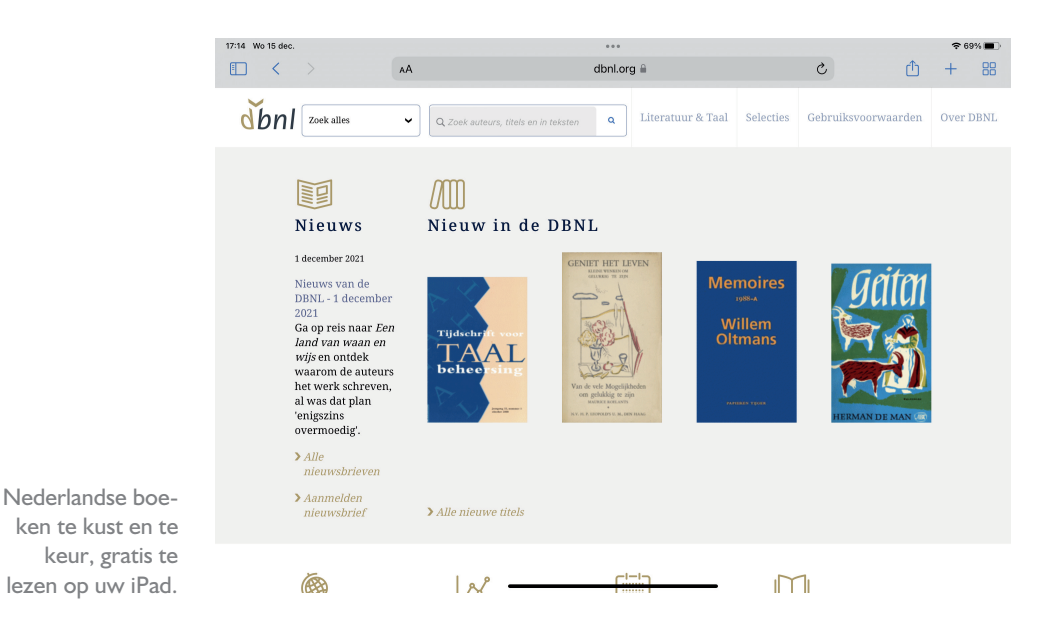

Denk daarbij aan DBNL - de Digitale Bibliotheek voor de Nederlandse Letteren of project Gutenberg: daarin kunt u heel veel boeken vinden, sommige als ePub-bestand, andere als PDF-bestand. Dus open Safari en ga op boekenjacht. Zoek eens naar project Gutenberg of DBNL of epub. U kunt die boeken online lezen of gratis downloaden. U krijgt volop resultaten en veel gratis boeken.

|                                                       |                                                                                                    |                                                      |                                     |                                          |                                                                                                    |                                      |                                      | \$ 69                         |
|-------------------------------------------------------|----------------------------------------------------------------------------------------------------|------------------------------------------------------|-------------------------------------|------------------------------------------|----------------------------------------------------------------------------------------------------|--------------------------------------|--------------------------------------|-------------------------------|
| ) < >                                                 | AA                                                                                                    |                                                      | gu                                  | tenberg.org 🔒                            |                                                                                                    | C                                    | Û                                    | +                             |
| oject 📩 🔺                                             | bout • Searc                                                                                                    | h and Browse 🔹                                       | Help 🔹                              |                                          |                                                                                                    |                                      |                                      |                               |
| enberg 🚥                                              |                                                                                                    | Gol                                                  | Donation 🤐                          | ayPal                                    |                                                                                                    |                                      |                                      |                               |
|                                                       |                                                                                                    |                                                      |                                     |                                          |                                                                                                    |                                      |                                      |                               |
| Welcom                                                | e to Proie                                                                                                    | ct Gutenb                                            | era                                 |                                          |                                                                                                    |                                      |                                      |                               |
| Droject Cu                                            | utophora io a                                                                                                    | librory of a                                         |                                     | free eBeek                               |                                                                                                    |                                      |                                      |                               |
| Project Gl                                            | itenberg is a                                                                                                    | library of d                                         | ver 60,000                          | тгее евоок                               | s                                                                                                    |                                      |                                      |                               |
| Choose among                                          | free epub and Kindl                                                                                                    | e eBooks, downloa                                    | d them or read th                   | nem online. You wi                       | ill find the world's                                                                                                    | great literature he                  | re, with focus on                    | older                         |
| works for which                                       | U.S. copyright has                                                                                                    | expired. Thousand                                    | s of volunteers di                  | gitized and diligen                      | tly proofread the                                                                                                    | eBooks, for you to                   | enjoy.                               |                               |
|                                                       |                                                                                                    |                                                      |                                     |                                          |                                                                                                    |                                      |                                      |                               |
|                                                       |                                                                                                    | mane - milin                                         | Frontier Manuel                     | THE                                      |                                                                                                    |                                      | Ig: magine shift if nebular          | A PIM                         |
|                                                       | and a second second sec | · game · · · · · · · · · ·                           | And Address of the owner.           | RUILDING                                 | ALDERT W. BICKS.                                                                                                    | UN & VILLOW NORTH                    | Jarpagat Kanana                      | PRESON EDD                    |
|                                                       | 1 1 1 1 1 1 1 1 1 1 1 1 1 1 1 1 1 1 1                                                                                                    |                                                      | FORE BALLANDER                      | IN JAPAN.                                |                                                                                                    |                                      |                                      | Loss Sellins ed.              |
|                                                       | and the second                                                                                                    | -                                                    | KEBBERGESSE                         |                                          |                                                                                                    |                                      |                                      | to be from a                  |
|                                                       | The second second second second second second second second second second second second second second second s                                                                                                    | (984)                                                | Second Division                     | 114                                      |                                                                                                    |                                      | ▝╺┫_╲┝╾└                             |                               |
|                                                       | No.                                                                                                    |                                                      |                                     | 0808.0                                   |                                                                                                    | *******                              |                                      |                               |
|                                                       |                                                                                                    |                                                      |                                     | - cook                                   | ALL DESCRIPTION DESCRIPTION<br>DESCRIPTION DESCRIPTION<br>DESCRIPTION DESCRIPTION<br>DESCRIPTION<br>DESC | -90.000.00°                          |                                      | and the second                |
| Summer                                                | Memoirs and<br>Services of the                                                                                                    | The Principle                                        | Chambers's                          | The Building in                          | The Life, Trial,                                                                                                    | In a Yellow                          | Egy magános                          | A fragm                       |
| Summer<br>Morning by<br>Thomas Mille                  | Memoirs and<br>Services of the<br>r Eighty-third                                                                                                    | The Principle<br>of Relativity by<br>Albert Einstein | Chambers's<br>Journal of<br>Popular | The Building in<br>Japan by T.<br>Takagi | The Life, Trial,<br>Confession<br>and Execution                                                                                                    | In a Yellow<br>Wood by Gore<br>Vidal | Egy magános<br>sétáló<br>álmodozásal | A fragm<br>the pr             |
| Summer<br>Morning by<br>Thomas Nille                  | Memoirs and<br>Services of the<br>r Eighty-third                                                                                                    | The Principle<br>of Relativity by<br>Albert Einstein | Chambers's<br>Journal of<br>Popular | The Building in<br>Japan by T.<br>Takagi | The Life, Trial,<br>Confession<br>and Execution                                                                                                    | In a Yellow<br>Wood by Gore<br>Vidal | Egy magános<br>sétáló<br>álmodozásal | A fragm<br>the pr<br>experier |
| Summer<br>Morning by<br>Thomas Mille<br>Some of our J | Memoirs and<br>Services of the<br>or Eighty-third<br>atest eBooks Click I                                                                                                    | The Principle<br>of Relativity by<br>Albert Einstein | Chambers's<br>Journal of<br>Popular | The Building in<br>Japan by T.<br>Takagi | The Life, Trial,<br>Confession<br>and Execution                                                                                                    | In a Yellow<br>Wood by Gore<br>Vidal | Egy magános<br>sétáló<br>álmodozásai | A fragm<br>the pr<br>experier |

50 years of eBooks 1971-2021. The first eBook for reading enjoyment and unlimited free redistribution was created on July 4, 1971 by founder Michael S. Hart. Read more about this lasting innovative. Desired Codeshere is excluded to all volunteers who helped to reach this millistone

Project Gutenberg telt ruim zestigduizend boeken in allerlei talen.

Boeken in de cloud Controleer even bij Instellingen, Apple ID, iCloud of de schakelaar bij Boeken is ingeschakeld, zodat de inhoud van uw bibliotheek in iCloud wordt opgeslagen. De inhoud van uw bibliotheek is dan ook beschikbaar op andere apparaten waarmee u met uw Apple ID bent aangemeld, net als de inhoud van Lees ik nu en het punt waarop u bent gebleven met lezen.

Hebt u iets naar uw zin gevonden en wilt u het boek op uw iPad lezen, dan kunt u het downloaden. Houd uw vinger op het object of de koppeling, daarmee opent u het snelmenu. Hierin staan de verschillende mogelijkheden, zoals Open of Down-

| 17:18 Wo 15 dec.        | ٨A                                      | ••••<br>dbnl.org ⊜                                           |               |                     | د ا                | ≈®*∎<br>↑ + 88 |
|-------------------------|-----------------------------------------|--------------------------------------------------------------|---------------|---------------------|--------------------|----------------|
| dbnl Zoek alles         | ✓ Q. Zoek auteurs, titels               | en in teksten <b>Q</b> Li                                    | teratuur & 1  | Taal Selecties      | Gebruiksvoorwaard  | len Over DBNL  |
|                         | GENRE                                   | SUBGENRE                                                     |               | LINKS               |                    |                |
| Negentiende eeuw        | proza                                   | roman                                                        |               |                     |                    |                |
| Twintigste eeuw         |                                         | Open                                                         | 0             | dbnl.org            | Verberg voorverton | ing            |
|                         |                                         | Open op achtergrond                                          | æ             | 3.12                | SI.#               |                |
| Eenentwintigste<br>eeuw | Drukken ①                               | > Open in tabgroep                                           | 0             |                     |                    |                |
|                         | TITEL                                   | Open in Split View                                           |               |                     | (FR)               | A A R          |
|                         | Max Havelaar                            | Download<br>gelinkt bestand                                  | ۲             |                     |                    | 896            |
|                         | Max Havelaar of D                       | Zet in leeslijst                                             | 00 and        |                     |                    | 900            |
|                         | Max Havelaar                            | Kopieer                                                      | ¢             |                     |                    | 939            |
|                         |                                         | Deel                                                         | ₾             | 100                 | 1. Ale             |                |
|                         | Edities 🛈                               |                                                              |               |                     |                    |                |
|                         | TITEL                                   |                                                              |               |                     | DRUK               | JAAR           |
|                         | Verzamelde werken.<br>Handelsmaatschapp | . Deel 1: Max Havelaar of de<br>ry en Studiën over Multatuli | Koffiveilinge | en der Nederlandsch | e 1∞ druk          | 1888           |
|                         | Verremelde werken                       | Dool 1: May Havalaan                                         |               | -                   | 🗅 1 druk           | 1000 1006      |

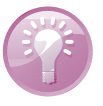

Maak uw keuze uit het snelmenu.

**load gelinkt bestand**. Hebt u bestanden gedownload, dan ziet u in Safari naast het tekstvak een knop **Downloads** met de gedownloade bestanden. Deze bestanden ziet u ook terug in de app Bestanden in de map **Downloads**. Hier komen ook andere bestanden terecht die u van een website hebt gedownload of bijlagen van een mailbericht die u hebt opgeslagen.

Slaat u de bestanden op in de app Bestanden, dan worden ePub-bestanden automatisch geopend met Boeken. Hebt u het bestand eenmaal geopend in Boeken, dan wordt het automatisch toegevoegd aan de bibliotheek. Tikt u in Bestanden op een PDF-bestand, dan opent het niet met Boeken, maar voor bewerking. Houd uw vinger op een PDF-bestand en tik in het snelmenu op **Deel, Boeken**. Het bestand is nu toegevoegd aan de bibliotheek van Boeken.

| 11:36 Zo 29 nov.          |         |         |                                                              |           |          |    | 🗢 52% 🔳    |
|---------------------------|---------|---------|--------------------------------------------------------------|-----------|----------|----|------------|
|                           | $\odot$ | < iClou | d Drive                                                      | Downloads | <b>C</b> | := | Selecteer  |
| Bestanden                 |         | Q Zo    | ek                                                           |           |          |    |            |
| Recent                    |         | -       | mult001verz12_01                                             |           |          |    |            |
| Cedeelde documenten       |         | _       | Kassabonnen                                                  |           |          |    |            |
| Locaties                  | ~       |         | Gisteren 15:10 - 1 onderdeel                                 |           |          |    | >          |
| iCloud Drive              |         |         | carm002magt02_01.epub<br>Gisteren 11:22 - 7,2 MB             |           |          |    |            |
| Op mijn iPad              |         |         | carm002magt01_01.epub<br>Gisteren 11:21 - 7.3 MB             |           |          |    |            |
| loneDrive                 |         |         |                                                              |           |          |    |            |
| 🕅 Recent verwijderd       |         |         | newstar-nm-d135dblack-bureauste<br>18-07-2020 19:47 - 3,8 MB | un        |          |    | ф          |
| Favorieten                | ~       | 1       | Benq EL<br>15-07-2020 17:16 - 8,5 MB                         |           |          |    | ¢          |
| Downloads                 |         | *<br>10 | Benq EW<br>15-07-2020 15:54 - 12 MB                          |           |          |    | ¢          |
| Tags                      | ~       | 1       | Beng EW schermresoluties                                     |           |          |    |            |
| Paars                     |         |         | 10-07-2020 10-04 - 004 KB                                    |           |          |    |            |
| Groen                     |         | W       | 1239_ReferencesAppendixTables.do<br>05-07-2020 20:49 - 97 KB | oc        |          |    | $\bigcirc$ |
| O Belangrijk              |         |         | rytec.sources<br>29-06-2020 15:24 - 47 KB                    |           |          |    |            |
| 😑 Oranje                  |         |         | -                                                            |           |          |    |            |
| <ul> <li>Grijs</li> </ul> |         | 4.4     | 27-08-2020 13:33 - 14,4 MB                                   |           |          |    | ¢          |

Documenten in de app Bestanden kunt u ook lezen met Boeken.

> Hebt u het bestand toegevoegd aan Boeken, dan verschijnt het in de bibliotheek. Wanneer er een coverafbeelding is voor het bestand, dan ziet u de cover; anders ziet u de naam van het bestand en eventueel het pictogram van de app Boeken. Hebt u het bestand eenmaal geopend met Boeken, dan ziet u het terug in de bibliotheek en u hebt dan dezelfde mogelijkheden voor het boek als andere boeken. Wilt u het boek toevoegen aan de weergave **Lees ik nu**, tik dan op de knop **Meer** onder het boek in de bibliotheek en tik op **Voeg toe aan leeslijst**.

> Ontvangt u berichten met een PDF-bestand als bijlage die u wilt bewaren, dan kunt u deze direct in Boeken openen en opslaan. Daarvoor gebruikt u de knop **Delen** en tik dan op **Boeken**. Of houd uw vinger op het item, daarmee opent het snelmenu en tik op **Delen**, **Boeken**. Het bestand wordt geopend in Boeken en toegevoegd aan uw bibliotheek.

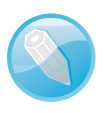

**Ook in Bestanden** Natuurlijk hoeft u digitale facturen, opdrachtbevestigingen en wat er nog meer als PDF-bestand wordt verstuurd per mail niet altijd in Boeken te bewaren. Dat kan ook in Bestanden. En ook in de app Bestanden kunt u zelf mappen maken om uw binnengehaalde bestanden overzichtelijk op te slaan.

## **Bibliotheek beheren**

Hebt u een aardige verzameling boeken en andere documenten verzameld in Boeken, dan is het wel zo handig om aparte verzamelingen te maken. Daarmee houdt u de bibliotheek overzichtelijk en ziet u in één oogopslag waar uw facturen of afschriften te vinden zijn, net als nieuwsbrieven, handleidingen en meer.

| 11:53 Zo 29 nov. |                       |        | <b>?</b> 81% 🔳                                                                                   |
|------------------|-----------------------|--------|--------------------------------------------------------------------------------------------------|
| Selecteer alle   | Bibliotheek           |        | Gereed                                                                                           |
|                  | Voeg toe aan verza    | neling | MOCRO                                                                                            |
|                  | Leeslijst             | 2      | MAFFIA                                                                                           |
|                  | Gelezen               | 1      | ***                                                                                              |
|                  | Boeken                | 17     |                                                                                                  |
| Het POCIE        | Audioboeken           |        | Dere raman open je ogenč<br>-Rođer Morta, sovar na že teknoloži v se Aukariji<br>OHRISTY LEFTERI |
| RESULTAAT        | Pdf's                 | 3      | De                                                                                               |
| A Real           | Mijn fragmenten       |        | Van                                                                                              |
|                  | Gedownload            | 4      | Aleppo                                                                                           |
|                  | + Nieuwe verzameling  |        |                                                                                                  |
| GRAENE SINSI     |                       |        |                                                                                                  |
|                  | -                     |        |                                                                                                  |
|                  | 0                     |        | Maria Adolfsson                                                                                  |
| DE GOEDE         |                       |        | NUCCER                                                                                           |
| I BAR            |                       |        | MISLEIDING                                                                                       |
| <u>ش</u>         | <b>●</b> Voeg toe aar | ····   | Û                                                                                                |

Een nieuwe verzameling maken met een selectie.

**Ordenen** Een verzameling is een manier van ordenen; u verplaatst er geen bestanden mee en u kopieert geen bestanden. U kunt een boek aan twee of meer verzamelingen toevoegen, maar in de bibliotheek staat slechts één exemplaar. Verwijdert u een verzameling, dan blijft de inhoud van de verzameling gewoon in de bibliotheek aanwezig.

Dat doet u zo:

- Open Boeken, Bibliotheek en tik rechtsboven op de knop Wijzig; er verschijnen selectierondjes op de boeken waarmee u ze kunt selecteren.
- Tik op de selectierondjes van de bij elkaar behorende boeken of documenten. Onder in het scherm ziet u nu de knoppen Verwijder, Voeg toe aan en Delen. Deze knoppen zijn alleen actief als u een selectie hebt gemaakt.
- 3. Tik op Voeg toe aan, Nieuwe verzameling en typ een naam voor de verzameling, bijvoorbeeld *Facturen*.
- 4. Tik op Gereed.

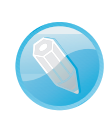

U ziet nog steeds uw hele bibliotheek, maar als u de navigatiekolom opent, ziet u ook de nieuwe verzameling. Tik op een verzameling om alleen de inhoud ervan te zien. U kunt ook items in uw bibliotheek aan bestaande verzamelingen toevoegen. U selecteert de documenten en tik dan bij **Voeg toe aan** op de gewenste verzameling.

Het zal duidelijk zijn dat u met de knop **Wijzig** ook geselecteerde boeken uit de bibliotheek kunt verwijderen, middels een tik op de knop **Verwijder**. U krijgt dan twee opties: **Verwijder download** en **Verwijder overal**. Met de optie **Verwijder download** wordt de selectie van de iPad verwijderd, maar blijft aanwezig in de bibliotheek en opgeslagen in iCloud. U kunt deze items opnieuw downloaden wanneer u ze nodig hebt. Tikt u op **Verwijder overal**, dan wordt het boek uit uw bibliotheek verwijderd en uit iCloud. Met de knop **Delen** opent u een snelmenu met de beschikbare opties voor de selectie, zoals **Voeg toe aan leeslijst**, **Markeer als gelezen** en **Druk af**.

Ook de verzamelingen kunt u beheren. Open de navigatiekolom en u ziet boven aan de kolom de knop **Wijzig**. Tik daarop en er verschijnen rode knoppen voor de verzamelingen. Voor een standaardverzameling gebruikt u deze knop om de verzameling te verbergen, de rode knop wordt dan groen en daarmee maakt u een verborgen verzameling weer zichtbaar. Voor uw zelfgemaakte verzamelingen hebt u meer mogelijkheden:

Tik op de rode knop om de verzameling te verwijderen. Ook zonder de knop Wijzig kunt u een verzameling verwijderen: veeg maar naar links over de verzameling en de knop Verwijder verschijnt.

| waard' verwij | dert, blijft het |
|---------------|------------------|
| bijbehorende  | materiaal in je  |
| biblio        | beek.            |
| DIDITO        |                  |

Tik op de naam en u kunt de naam wijzigen.

Met de sleepgreep achter de naam kunt u de verzameling verplaatsen in de lijst en zo de volgorde veranderen.

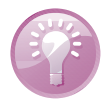

Verzamelingen kunt u ook verwij-

deren.

**Altijd bij de hand** Voor de meeste apparaten is een handleiding te downloaden op de website van de fabrikant. Altijd handig, want de papieren handleiding – als die er al bij zit – is vaak onvindbaar als u hem nodig hebt. Ik download de handleidingen van apparaten en bewaar ze in Boeken in de verzameling **Handleidingen**. Handig als het lampje in de koelkast vervangen moet worden en het boekje waarin staat hoe dat moet, na al die jaren niet meer terug te vinden is.